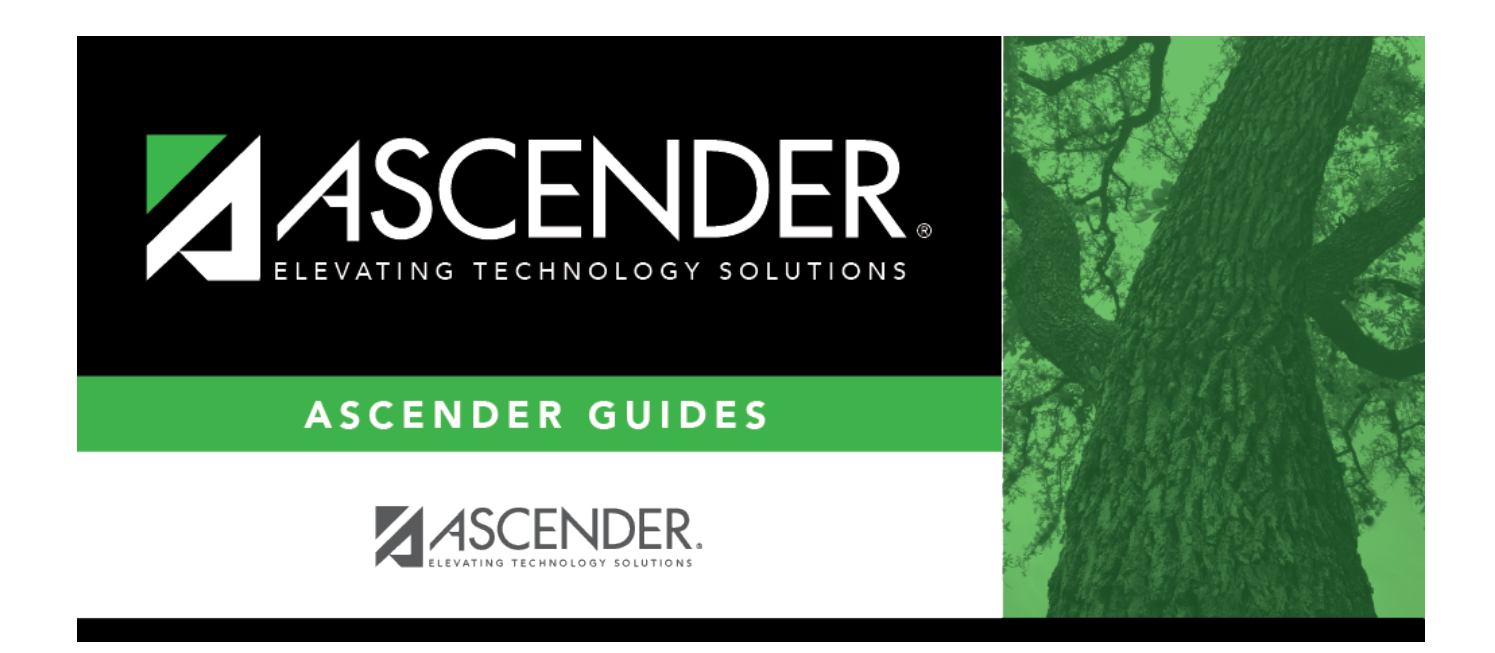

## attendance\_copy\_calendar\_from

## **Table of Contents**

□ Select the campus-track *from* which to copy data:

| Campus      | Select the campus from which you want to copy the calendar.                                                                                                    |  |  |
|-------------|----------------------------------------------------------------------------------------------------|--|--|
| Track       | Select the attendance track from which you want to copy the calendar. Only track have calendars are listed.                                                                                  |  |  |
|             | If a description has been entered for the track on Maintenance > Campus > Campus Options, the description is also displayed in the drop-down list.                                           |  |  |
|             | Any tracks that have the <b>Instructional Program Type</b> field on the Campus Options page set to 13: Juvenile Justice Alternative Education Program (JJAEP) TEC 37.011 (f) are not listed. |  |  |
| Description | The description of the selected track is displayed if it has been entered on Maintenance > Campus > Campus Options.                                                                          |  |  |
|             | You can add or update the description that will be copied to the <b>To Campus Tracks</b> .<br>Type a description of the track, up to 50 characters.                                          |  |  |
|             | <b>NOTE:</b> Changing the description here does NOT change the description at the <b>From</b><br><b>Campus Track</b> .                                                                       |  |  |
|             | If you changed the description and wish to reset it to the original description, click $\mathbb{C}$ .                                                                                        |  |  |
|             | This functionality is available starting with the 2018-2019 school year.                                                                                                    |  |  |

Cycle information is displayed for the selected campus-track:

| Begin Dt              | The first date of each cycle is displayed.                             |
|-----------------------|------------------------------------------------------------------------|
| Mem Days              | The number of membership days in each cycle is displayed.              |
| Total Daily Min (DM)  | The total number of minutes of instruction for the cycle is displayed. |
| Total Waiver Min (DM) | The total number of waiver minutes in the cycle is displayed.          |
| Total (yearly)        | The yearly total for each field is displayed.                          |

Campus Options for the **From Campus Track** are displayed for your reference. The information is maintained on Maintenance > Campus > Campus Options unless otherwise indicated.

When you double click any value in that grid, all fields in that grid are enabled, allowing you to change what is copied to the **To Campus Tracks**.

**NOTE:** Changing the value here does NOT change the value at the **From Campus Track**.

□ Before copying to the **To Campus Tracks**, update the values as needed:

Student

| Instr Pgm Type                                                                                           | The type of attendance program associated with this calendar is displayed. This field is not displayed prior to 2018-2019.                                                                                                    |                                           |  |
|----------------------------------------------------------------------------------------------------|----------------------------------------------------------------------------------------------------|-------------------------------------------|--|
| Grading Cycle Type                                                                                       | The grading cycle type is displayed.                                                                                                    |                                           |  |
| Last Day of School                                                                                       | The last day of school for the selected campus-track are displayed as entered on Maintenance > Campus > Campus Calendar.                                                                                                    |                                           |  |
| AM/PM or Both                                                                                            | The field indicates if ADA attendance is posted in the morning or afternoon.                                                                                                    |                                           |  |
| ADA Posting Prd                                                                                          | The field indicates the period when ADA attendance is posted.                                                                                                    |                                           |  |
| First/Last Prd Nbr                                                                                       | The first and last periods of the school day for which attendance is recorded are displayed.                                                                                                    |                                           |  |
| br of Prds The calculated total number of periods is displayed acco<br>to the First/Last Prd Nbr fields. |                                                                                                    |                                           |  |
| Special Programs                                                                                         | The special programs offered at the campus are selected.                                                                                                    |                                           |  |
| Туре КС                                                                                                  | The type of KG program offered at the campus is displayed.<br>The field is blank if a KG program is not offered.                                                                                                    |                                           |  |
| Optional Semester                                                                                        | The default semester for posting attendance by student is displayed.                                                                                                    |                                           |  |
| Calendar<br>Instructional/Operational<br>Minutes                                                         | <ul> <li>For 2018-2019 school year and later, the heading and fields displayed change according to the Instr Pgm Type associated with the selected Track:</li> <li>If the selected track is associated with Instr Pgm Type 01, 02, 03, or 13-15, the heading is Calendar Operational Minutes.</li> <li>If the selected track is associated with Instr Pgm Type 04-12 or blank, the heading is Calendar Instructional Minutes.</li> <li>Prior to the 2018-2019 school year, Instr Pgm Type is not</li> </ul> |                                           |  |
|                                                                                                    | available. The heading is <b>Calendar Minutes</b> .                                                                                                    |                                           |  |
|                                                                                                    | Daily Mins                                                                                                    | The daily minutes is displayed.           |  |
|                                                                                                    | Shortened Daily Mins                                                                                                    | The shortened daily minutes is displayed. |  |
|                                                                                                    |                                                                                                    |                                           |  |

**NOTE:** Press ESC to return to the display-only view of these Campus Option fields.

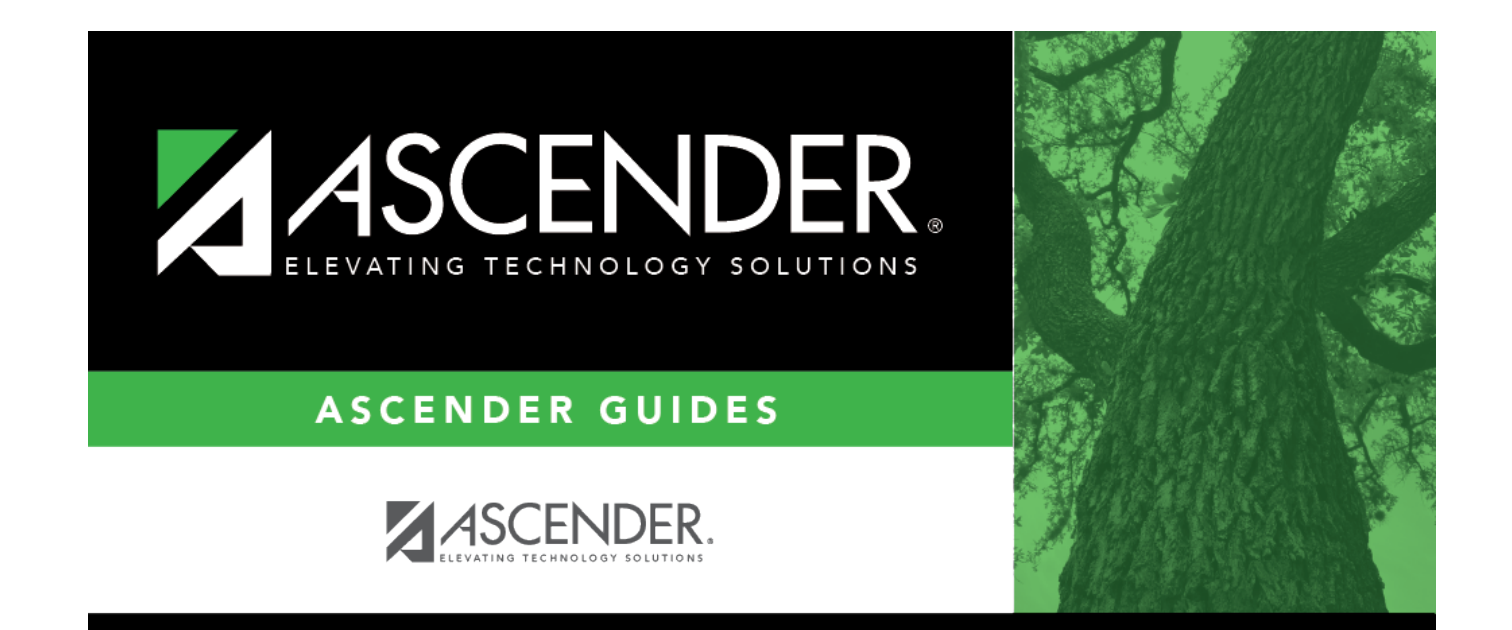

## **Back Cover**